## 登入時遇上 Java 提示訊息

- 1. 請檢查紅色框出現 https://myebankasia.icbc.com.cn 及 Industrial and Commercial Bank of China (中國工商銀行)
- 2. 如日後登入網銀時不希望彈出此提示信息,請點選「針對來自上述發行者和位置的應用程式 不要再顯示此訊息執行」確保下次登入網銀時不再彈出。
- 3. 按「執行」以確認執行。
- 4. 如常地登入網上銀行。

|                         | 版本:4.0 🛔                                                                                      | 請輸入用戶名/網銀賬號:                                                                                                    |                                                                               |             |
|-------------------------|-----------------------------------------------------------------------------------------------|----------------------------------------------------------------------------------------------------|-------------------------------------------------------------------------------|-------------|
| <b>銀助手</b><br>(E工具> 市場資 | Do you want to run this app                                                                   | lication?                                                                                                    | 3                                                                             | ★ 志記密碼?     |
| ,問題> 服務收                | Name: TN                                                                                      | SS Applet                                                                                                    | Step 1                                                                        | <u> </u>    |
| :助手下載> 服務示              | Publisher: Indu<br>Location: http:                                                            | strial and Commercial Bank of Ch<br>s://myebankasia.icbc.com.cn                                                                                                    |                                                                               |             |
|                         | This application will run with unrestricted a<br>information at risk. Run this application or | access which may put your compute<br>aly if you trust the location and publ                                                                                                    | r and personal<br>isher above.                                                | 11-1-1      |
| Step 2                  | Do not show this again for apps from t                                                        | he publisher and location above                                                                                                    | ]                                                                             | :hrome20.0- |
|                         | More Information                                                                              | Step 3                                                                                                    | un Cancel                                                                     | ∃升級以登入網銀,;  |
|                         |                                                                                               |                                                                                                    | 简体中文 📗 E                                                                      | NGLISH      |
|                         | 建                                                                                             | 議將解像度調整為1024*768                                                                                                    | 3(舉例)可獲得最                                                                     | 佳使用效果       |
| /11                     |                                                                                               | <u> @家</u>                                                                                                    |                                                                               |             |
|                         |                                                                                               |                                                                                                    |                                                                               |             |
| 系統公告:                   | 歡迎登録工銀亞洲個人                                                                                    | 、網上銀行 <b>!</b> 如客戶于 <sup>.</sup>                                                                                                    | 使用網上銀                                                                         |             |
| 系统公告:                   | 歡迎登錄工銀亞洲個人                                                                                    | 、網上銀行 <b>!</b> 如客戶于·                                                                                                    | 使用網上銀                                                                         | _           |
| 系统公告:                   | 歡迎登錄工銀亞洲個人                                                                                    | 、網上銀行! 如客戶于                                                                                                    | 使用網上銀                                                                         |             |
| 系统公告:                   | 歡迎登録工銀亞洲個人                                                                                    | 、網上銀行! 如客戶于                                                                                                    | 使用網上銀                                                                         |             |
| 系统公告:                   | 歡迎登録工銀亞洲個人<br>請選擇登錄方式:                                                                        | 網上銀行! 如客戶于 () 信用卡號/賬號 •                                                                                                    | 使用網上銀:                                                                        |             |
| <b>系统公告:</b>            | 歡迎登録工銀亞洲個人<br>諸選擇登錄方式:<br>諸輸入用戶名/網銀賬號:                                                        | 網上銀行! 如客戶于 ○ 信用卡號/賬號 ●                                                                                                    | 使用網上銀 <sup>2</sup><br>用戶名/網銀賬號<br>Step 4                                      |             |
| <b>系统公告:</b>            | 歡迎登錄工銀亞洲個人<br>諸選擇登錄方式:<br>請輸入用戶名/綱銀賬號:<br>請輸入用戶名/綱銀賬號:                                        | 網上銀行! 如客戶于 ○ 信用卡號/賬號 ●                                                                                                    | 使用網上銀 <sup>。</sup><br>用戶名/網銀賬號<br>Step 4<br><u>忘記密碼?</u>                      |             |
| <b>系统公告:</b>            | 歡迎登錄工銀亞洲個人<br>請選擇登錄方式:<br>請輸入用戶名/網銀賬號:<br>請輸入用戶名/網銀賬號:<br>請輸入名側顯示的驗證碼:                        | 網上銀行! 如客戶于 ○ 信用卡號/賬號 ○                                                                                                    | 使用網上銀 <sup>2</sup><br>用戶名/網銀賬號<br>Step 4<br><u>忘記密碼?</u><br>副新驗證碼             |             |
| <b>系统公告:</b>            | 歡迎登錄工銀亞洲個人<br>諸選擇登錄方式:<br>請輸入用戶名/網銀賬號:<br>請輸入密碼:<br>請輸入密碼:<br>請輸入右側顯示的驗證碼:                    | 網上銀行! 如客戶于 ○ 信用卡號/賬號 ○ ○ 営録                                                                                                    | 使用網上銀 <sup>2</sup><br>用戶名/網銀賬號<br>] Step 4<br>] <u>忘記密碼?</u><br>]<br>])新驗證碼   |             |
| <b>系统公告:</b>            | 歡迎登錄工銀亞洲個人<br>諸選擇登錄方式:<br>請輸入用戶名/網銀賬號:<br>請輸入名側顯示的驗證碼:                                        | <ul> <li>網上銀行! 如客戶于</li> <li>信用卡號/賬號 ・</li> <li>ご</li> <li>ご</li> <li>ご</li> <li>び</li> <li>び</li> <li>び</li> <li>び</li> <li>び</li> <li>び</li> <li>ご</li> <li>ご<td>使用網上銀<sup>:</sup><br/>用戶名/網銀賬號<br/>] Step 4<br/>] <u>忘記密碼?</u><br/>])新驗證碼</td><td></td></li></ul> | 使用網上銀 <sup>:</sup><br>用戶名/網銀賬號<br>] Step 4<br>] <u>忘記密碼?</u><br>])新驗證碼        |             |
| <b>系统公告:</b>            | 歡迎登錄工銀亞洲個人<br>諸選擇登錄方式:<br>請輸入用戶名/網銀賬號:<br>請輸入密碼:<br>請輸入右側顯示的驗證碼:                              | <ul> <li>網上銀行! 如客戶于</li> <li>信用卡號/賬號 ・</li> <li>送録</li> </ul>                                                                                                    | 使用網上銀 <sup>:</sup><br>用戶名/網銀賬號<br>] <u>Step 4</u><br>] <u>忘記密碼?</u><br>])新驗證碼 |             |
| <b>系统公告:</b>            | 歡迎登錄工銀亞洲個人<br>諸選擇登錄方式:<br>諸輸入用戶名/綱銀賬號:<br>諸輸入密碼:<br>諸輸入右側顯示的驗證碼:                              | <ul> <li>網上銀行! 如客戶于</li> <li>信用卡號/賬號 ・</li> <li>送録</li> </ul>                                                                                                    | 使用網上銀 <sup>:</sup><br>用戶名/網銀賬號<br>] Step 4<br>] <u>忘記密碼?</u><br>]])新驗證碼       |             |

## Java security warning notification displays during logging in

- 1. Please make sure that https://myebankasia.icbc.com.cn and Industrial and Commercial Bank of China are on the red box.
- 2. Check the box of 'Do not show this again from the publisher and location above' to avoid repeat notification in future.
- 3. Click 'Run'.
- 4. Log in to the internet banking as usual.

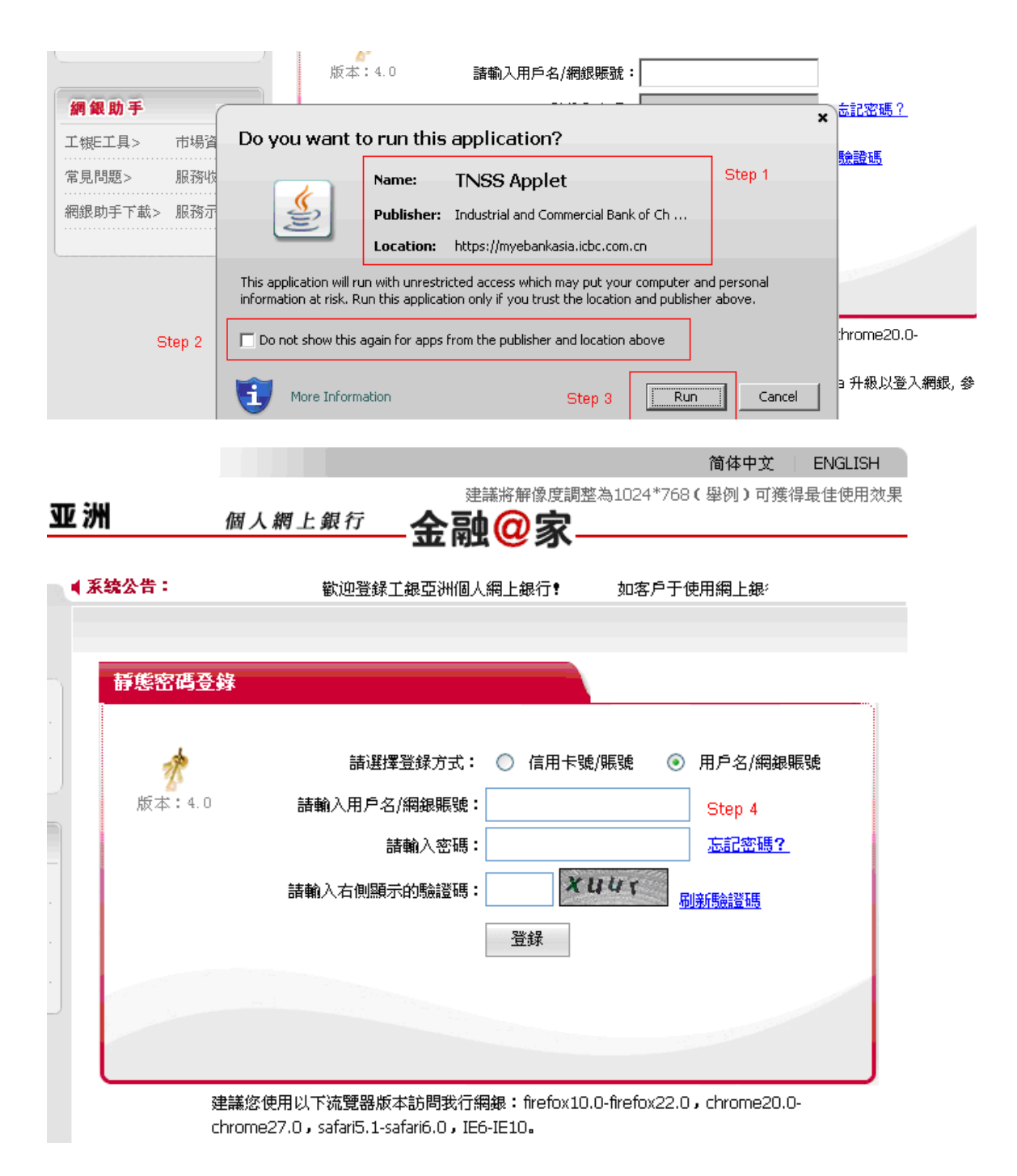